## Certificados digitales en soporte software en Firefox

Esta guía le permitirá resolver los problemas de funcionamiento de su certificado digital generado en soporte software en **Microsoft Windows** (XP, Vista y 7).

Además realizará los pasos necesarios para configurar **Mozilla Firefox** (versiones 3.5 o superior) para utilizar su certificado digital.

## **CERTIFICADO DIGITAL EN SOPORTE SOFTWARE**

- 1. Acceda a Mozilla Firefox, Herramientas, Opciones, Avanzado, Cifrado, Ver certificados. En la pestaña Sus certificados debe aparecer su certificado identificado por su nombre.
- 2. Si no ha localizado el certificado en el navegador Firefox debe comprobar si el certificado se generó en FICHERO (a través de la aplicación de Enroll ACCV).

Acceda a <u>https://genera.accv.es/apsc/frontal/index.html</u>, a la sección de GENERACIÓN DEL CERTIFICADO EN FICHERO y pulse sobre el botón Launch para abrir la aplicación Enroll ACCV.

Desde el menú superior seleccione la opción *Guardar certificado, Guardar certificado descargado*.

A continuación deberá indicar la ubicación de su PC (o dispositivo USB) donde desea guardar el certificado.

Es **muy importante** que recuerde esta **ubicación** para la posterior instalación del certificado digital.

La siguiente pantalla le confirma la ubicación del fichero que contiene su certificado digital, llamado **enroll\_apsc.p12**. Pulse *OK*.

Cierre la aplicación desde el menú superior *Aplicación, Salir*.

| Enroll ACC           | /         |                                |  |  |
|----------------------|-----------|--------------------------------|--|--|
| Aplicación           | Idioma    | Guardar certificado            |  |  |
| PIN                  | •••••     | Guardar certificado descargado |  |  |
| NIF/NIE              | 22990079S |                                |  |  |
| Código               | 11111     | 11111 11111 11111 11111        |  |  |
| Generar certificados |           |                                |  |  |
|                      |           |                                |  |  |
|                      |           |                                |  |  |

| Mensaje |                    | ×                |
|---------|--------------------|------------------|
| -       | El fichero se ha g | uardado en:      |
| 1       | C:\                | \enroll_apsc.p12 |
| ~~*     |                    | ОК               |
|         |                    |                  |

Para finalizar instale el certificado en fichero (**enroll\_apsc.p12**) siguiendo las indicaciones de la guía de instalación disponible en <u>http://www.accv.es/fileadmin/Archivos/manuales\_sw/fichero-fx.pdf</u>

3. Si tras las comprobaciones de los puntos 1 y 2 no aparece el certificado digital debe acudir de nuevo al Punto de Registro de Usuario a revocar el certificado generado y obtener un nuevo Código de Generación.

Una vez disponga del nuevo Código de Generación lea atentamente las instrucciones

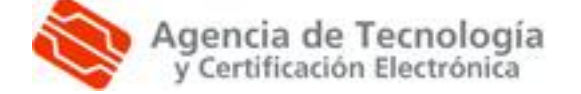

Más información: 902 482 481 www.accv.es que puede encontrar en <u>www.accv.es</u>, *Ayuda, Certificado digital en soporte software*, antes de iniciar el proceso de generación del certificado digital.

## **CONFIGURACIÓN DE MOZILLA FIREFOX**

Registre **los certificados de la Agencia de Tecnología y Certificación Electrónica** en el navegador que vaya a utilizar. Siga los pasos de las guías disponibles en <u>http://www.accv.es/fileadmin/Archivos/descargas\_manuales/ca\_fx\_c.pdf</u>.

## COMPROBACIÓN DE LA FIRMA ELECTRÓNICA

Le recomendamos que confirme que la instalación se ha llevado a cabo con éxito desde <u>www.accv.es</u>, Ayuda, **Comprobación de la firma electrónica**, Ir a la página de comprobación de la firma electrónica. Obtendrá una pantalla similar a:

Comprobación del certificado

**RESULTADO:** 

Su certificado está correctamente instalado en su navegador y es válido

Además puede comprobar el correcto funcionamiento accediendo al Área Personal de Servicios de Certificación (APSC): <u>https://apsc.accv.es/apsc</u>

El navegador le permitirá seleccionar su certificado digital y le solicitará que introduzca la contraseña. Finalmente accederá a la pantalla principal a APSC.

En la parte superior derecha tendrá información del certificado que ha utilizado para conectarse, similar a la imagen a continuación:

Ciudadano - fichero (P12) [ Cambiar cert. de trabajo] Prueba Ciudadano Siemens - 22571979D

Si se muestra su nombre y DNI y el tipo de certificado (Ciudadano – fichero P12) significa que el certificado funciona correctamente y ya puede utilizarlo en la aplicación deseada.

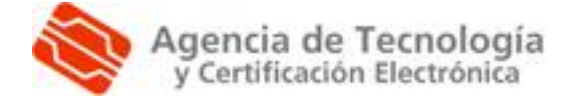

Más información: 902 482 481 www.accv.es